## インターネットー時ファイル(キャッシュ)削除およびCookieの削除手順書

## InternetExplorer8.x for Windows STEP1 💌 🗟 🐓 🗙 🚼 Google 0-1. Internet Explore を起動します。 🏠 • 🔝 - 🖃 🖶 • ページ(P) セーフティ(S) • 🗗 ール(Q) • 🔞 • 😽 閲覧の履歴の削除(<u>D</u>) Ctrl+Shift+Del 2. [セーフティ]をクリックします。 🐀 InPrivate フラワス(I) StrittShift+ を受け 🔜 Web ページのプライバシー ポリシー(V)... InPrivate フィルター(E) Ctrl+Shift+F 3. [閲覧の履歴の削除]をクリックします。 InPrivate フィルター設定(S) 71 🔒 セキュリティ報告(B) インターナショナル Web サイト アドレス() 🕝 SmartScreen フィルター機能(T) Windows Update(U) 閲覧の履歴の削除 × STEP2 □ お気に入り Web サイト データの保持(P2) お気に入り Web サイトが基本設定を保持し、さらに早く表示できるようにするための Cookie とインターネットー時ファイルを保持します。 4. [閲覧の履歴の削除]ダイアログボックスが開きます。 ✓ インターネットー時ファイル(T) 表示の高速化のために保存された Web ページ、イメージおよびメディアのコピーです。 5. [インターネットー時ファイル]をクリックしてチェックを入れます。 Cookie (0) ※Cookieを削除する場合は同時に[Cookie]にチェックします。 CODFとはその ログイン情報などを保存するために Web サイトによってコンピューターに格納され たファイルです。 □ 履歴(H) 閲覧した Web サイトの一覧です。 6. [削除]ボタンをクリックします。 □ フォーム データ(E) フォームに入力して保存された情報です。 7. [閲覧の履歴を削除しています。お待ちください。]という パスワード(P) 前にアクセスした Web サイトにサインインしたときに自動的に入力される保存され たパスワードです。 ウィンドウ表示が消えれば、削除は完了です。 ※表示が消えるまで数分かかる場合があります。 □ InPrivate フィルター データ① 訪問の詳細を自動的に共有している可能性がある Web サイトを検出するのに InPrivate フィルターで使用される保存データ。 8. Internet Explorerを終了し、再度Internet Explorerを起動します。 N 削除(<u>D</u>) 閲覧の履歴の削除についての詳細 キャンセル